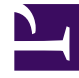

## **GENESYS**<sup>®</sup>

This PDF is generated from authoritative online content, and is provided for convenience only. This PDF cannot be used for legal purposes. For authoritative understanding of what is and is not supported, always use the online content. To copy code samples, always use the online content.

## Performance DNA Administrator Guide

**Question Bank** 

5/8/2025

## Question Bank

The question bank allows Assessment designers to quickly search for existing questions and copy/ shortcut them into new assessments. This feature is accessible from the context menu after rightclicking on a content section in the assessment designer.

| 🔻 💼 Assessment 1                                                                                                    |                                                                                 |
|----------------------------------------------------------------------------------------------------|---------------------------------------------------------------------------------|
| <ul> <li>Questio</li> <li>Que</li> <li>Que</li> <li>Que</li> <li>Nev</li> <li>type</li> <li>Nev</li> <li>Nev</li> <li>Feedbac</li> </ul> | New Content<br>Delete Content<br>New Question<br>Copy/Shortcut<br>Question Bank |
| Question Bank     Search in Questions                                                                                                    | 0                                                                               |
| CREATE COPY CREAT                                                                                                    |                                                                                 |

The question bank page initially includes a search bar and button. Entering a search term and clicking the search icon will result in a table of search results appearing below the search bar.

| question       | Q.                    |               |
|----------------|-----------------------|---------------|
| Search results |                       |               |
| Choose         | Question Text         | Question Type |
| 0              | New Feedback Question | ó             |
| ि▲             | New Hot Spot Question |               |
|                | New Numeric Question  | 10 C          |
| _▲             | Question 1            | 0             |

The table of results includes checkboxes allowing the selection of questions for copying/shortcutting into the current assessment, question text, and an icon representing the question type. Hovering over the question type icons will enable a text-based description of the question type to appear.

| ition          | α.                    |               |  |
|----------------|-----------------------|---------------|--|
| Search results |                       |               |  |
| Occur          | Question Text         | Question Type |  |
| 0              | New Feedback Question | ¢.            |  |
| × 🖌            | New Hot Spot Question | •             |  |
| × 🗛            | New Numeric Question  |               |  |
|                | Question 1            | 0             |  |

Selecting one or more questions from the search results will activate the create copy and create shortcut buttons. Copying a question creates a duplicate of the question, so should be used when changes to the question are required. If no changes are required then shortcut should be used instead. Copy/shortcut follows the following restrictions:

- Content cannot contain both feedback and non-feedback questions.
- Content cannot contain both sub-contents and questions.
- A question can only be shortcutted into content once.
- Non-feedback questions cannot be added to feedback-only assessments.